Note: This procedure should NOT be undertaken without the specific advice of a professional PC Support person. This is a general guideline to make the steps clear only when needed.

1) Open "My Computer" from either the Start menu or from the desktop.

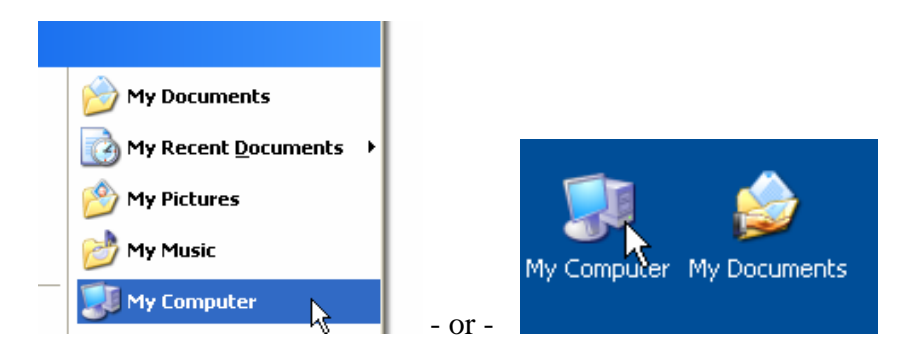

2) Double-Click to open each hard drive (in turn)

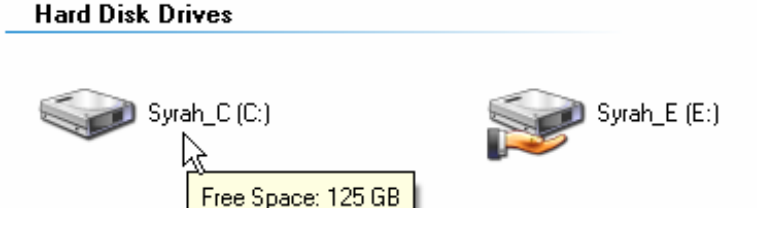

3) Open the Tool s menu and click on Folder Options...

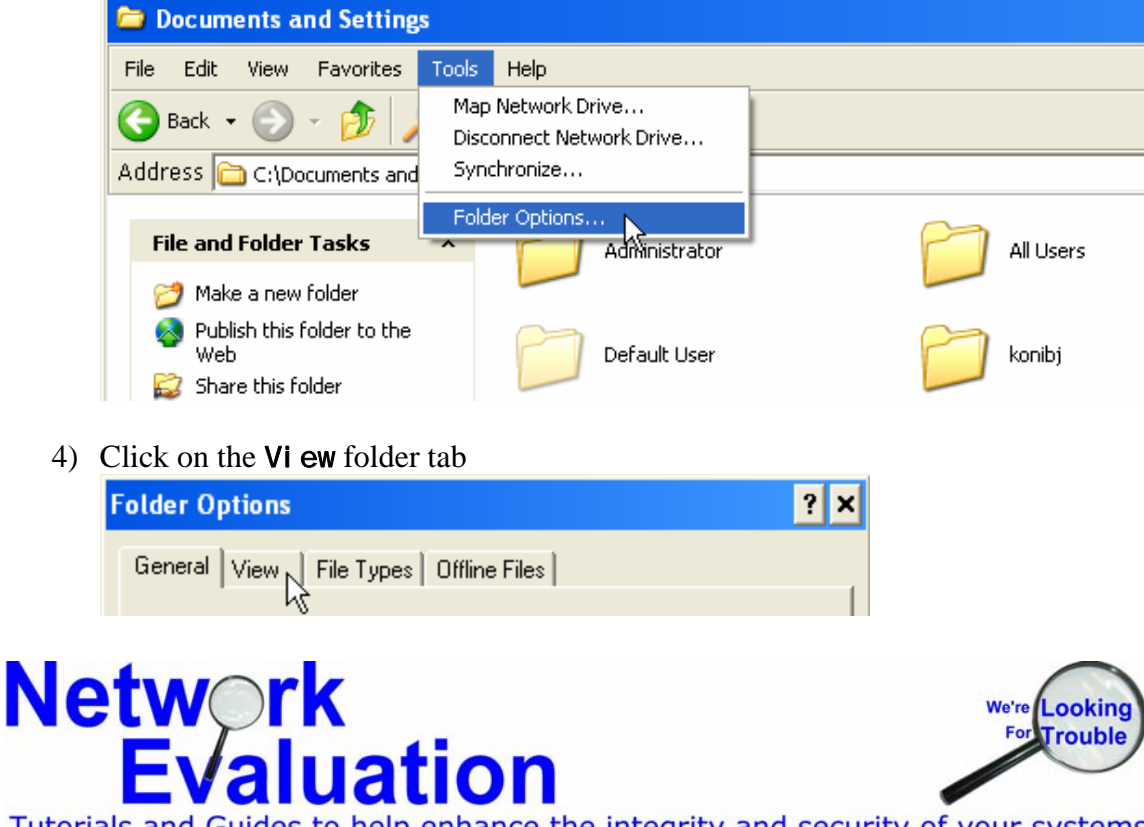

5) Click the radio button for "Show hidden files and folders" and then click on OK.

| Folder Optio                                                                                                    | ns                                                                                                    |                                                                                                    | ?   | × |
|----------------------------------------------------------------------------------------------------|----------------------------------------------------------------------------------------------------|----------------------------------------------------------------------------------------------------|-----|---|
| General Vie                                                                                                    | W File Types Offline Files<br>WS<br>You can apply the view (su<br>you are using for this folder<br>Apply to All Folders                                                                                                    | ch as Details or Tiles) tha<br>to all folders.<br>Reset All Folders                                                       | t   |   |
| Advanced<br>Files a<br>A<br>D<br>D<br>D<br>D<br>D<br>D<br>D<br>D<br>D<br>C<br>O<br>D<br>C<br>D<br>C<br>D<br>D<br>D<br>D<br>D<br>D<br>D<br>D<br>D<br>D<br>D<br>D<br>D | settings:<br>and Folders<br>utomatically search for network<br>isplay file size information in fold<br>isplay simple folder view in Exp<br>isplay the contents of system for<br>isplay the full path in the addres<br>isplay the full path in the addres<br>o not cache thumbnails<br>inden file; and folders<br>Do not show hidden files and<br>Show hidden files and folder<br>we extensions for known file ty | folders and printers<br>der tips<br>lorer's Folders list<br>olders<br>ss bar<br>d folders<br>s<br>pes<br>Restore Defaults |     |   |
|                                                                                                    | OK                                                                                                    | Cancel App                                                                                                    | ly. |   |

6) Right-Click on the "**RECYCLER**" folder. This can be done with any folder, but the recycle bin

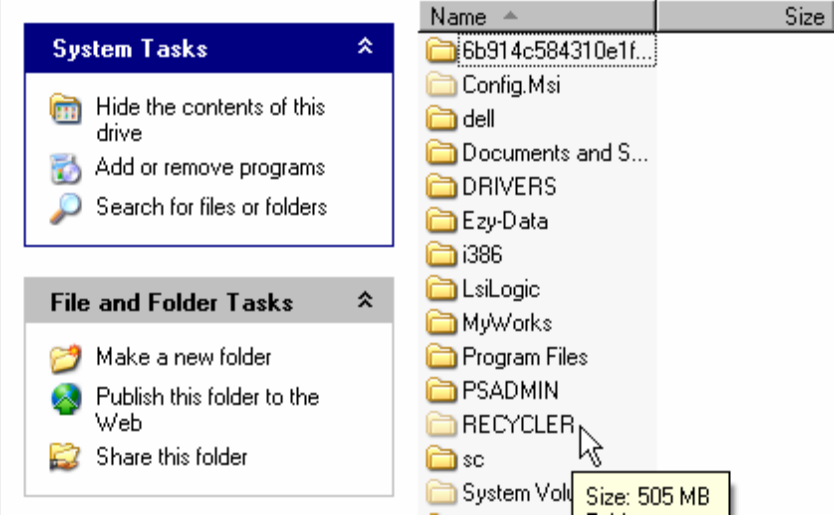

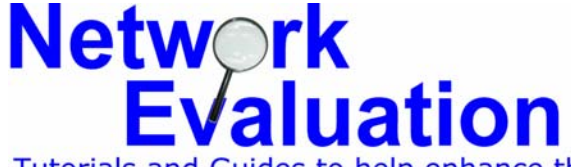

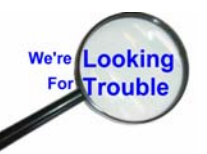

7) From the pop-up menu, select "Sharing and Security"

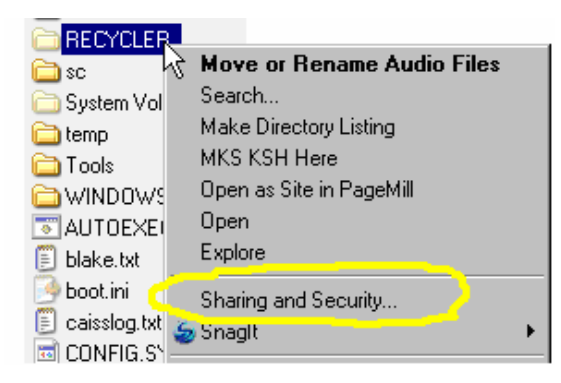

8) When the RECYCLER Properties page comes up, select the "Security" folder tab.

| RECYCLE | R Properties                                                                                                    | ? ×    |
|---------|----------------------------------------------------------------------------------------------------|--------|
| General | Sharing Security Customize                                                                                         |        |
|         | You can share this folder with other users on your network. To enable sharing for this folder, click Share folder. | e this |
| 0.0     |                                                                                                    |        |

9) Click on the "Advanced" button near the lower right corner

| Coosial Dorminaia                                          | po | .1     |       |
|------------------------------------------------------------|----|--------|-------|
| For special permissions or for advanced settings, Advanced |    |        |       |
|                                                            | OK | Cancel | Apply |

10) On the "Advanced Security Settings for RECYCLER" menu, click the "Owner" folder tab. Advanced Security Settings for RECYCLER

| Permissions Auditing Owner, Effective Permissions                                                         |
|----------------------------------------------------------------------------------------------------|
| んう<br>To view more information about Special permissions, select a permission entry, and then click Edit. |
| Permission entries:                                                                                       |

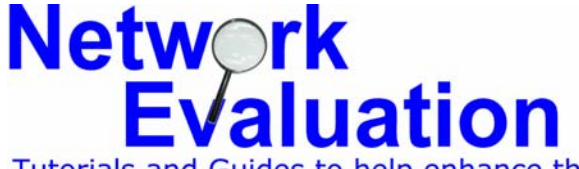

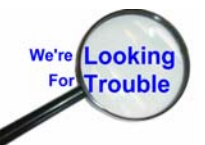

11) Select the User name desired for new ownership (Administrator for this example)

| dvanced Security Settings for F   | ? ×                                          |  |
|-----------------------------------|----------------------------------------------|--|
|                                   | ctive Permissions                            |  |
| You can take ownership of an obje | ect if you have the appropriate permissions. |  |
| Current owner of this item:       |                                              |  |
| Administrator (SYRAH\Administrate | or)                                          |  |
| Change owner to:                  |                                              |  |
| Name                              |                                              |  |
| Administrators (SYRAH\Admin       | nistrators)                                  |  |

- 12) Once the desired user name is selected (again, Administrator is only an example), then click on the "**Replace owner on subcontainers and objects**" check box.
- 13) Then click the "Apply" button.

| Advanced Security Settings for RECYCLER                                      | <u>?×</u> |
|------------------------------------------------------------------------------|-----------|
| Permissions Auditing Owner Effective Permissions                             |           |
| You can take ownership of an object if you have the appropriate permissions. |           |
| Current owner of this item:                                                  |           |
| Administrator (SYRAH\Administrator)                                          |           |
| Change owner to:                                                             |           |
| Name                                                                         |           |
| Administrators (SYRAH \Administrators)                                       | - 11      |
| Replace owner on subcontainers and objects                                   |           |
| DK Cancel                                                                    | Apply     |

14) A "Security" process window should appear, indicating that the ownership of the files is being changed. How long it stays visible depends on how many files need to be changed.

| Security                                |  | ×      |
|-----------------------------------------|--|--------|
|                                         |  |        |
| Taking ownership of:<br>\??\C:\RECYCLER |  |        |
|                                         |  | Cancel |
|                                         |  |        |

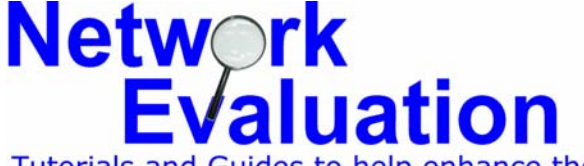

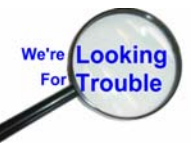